## Tworzenie listy odtwarzania z tytułem

Utwórz listę odtwarzania wybierając datę nagrania i ekran tytułowy na liście.

1 Wybierz tryb odtwarzania.

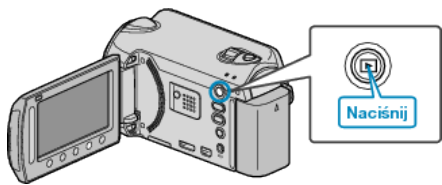

2 Wybierz tryb filmu.

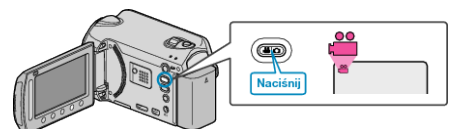

3 Dotknij 🗐, aby wyświetlić menu.

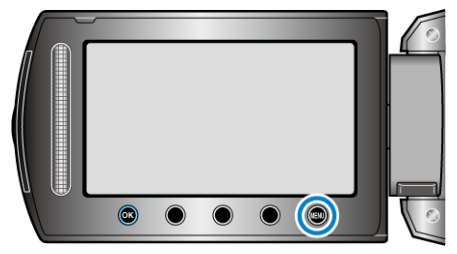

**4** Wybierz "TYTUŁ OBRAZU" i dotknij 🛞.

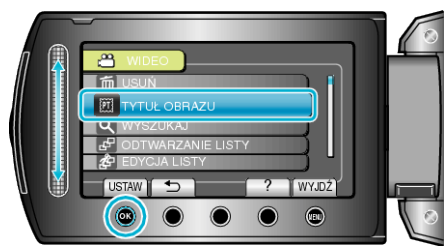

5 Wybierz tytuł i dotknij 🛞.

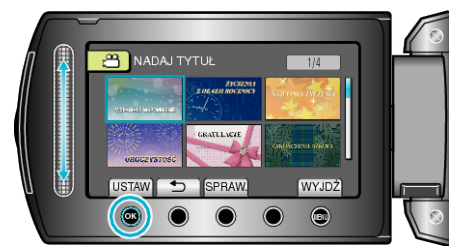

• Dotknij "SPRAW.", aby zaznaczyć tytuł.

6 Wybierz pożądaną datę nagrania i dotknij 🛞.

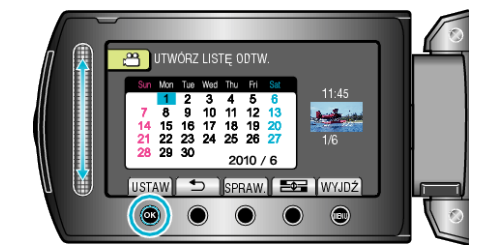

- · Dotknij "SPRAW.", aby zaznaczyć wybrany film.
- Po zakończeniu ustawień dotknij .

|             | Tytuł obrazu      |
|-------------|-------------------|
| WSPANIAŁE   | NSPOMNIENIE       |
| ŻYCZENIA Z  | DKAZJI ROCZNICY   |
| BIZNES      |                   |
| UROCZYSTO   | ŚĆ                |
| GRATULACJE  | 1                 |
| ZAKOŃCZEN   | E SZKOŁY          |
| ŻYCZENIA Z  | DKAZJI URODZIN    |
| ŻYCZENIA Z  | DKAZJI DNIA OJCA  |
| ŻYCZENIA Z  | DKAZJI DNIA MATKI |
| URLOP       |                   |
| SZCZĘŚLIWE  | GO NOWEGO ROKU!   |
| ŻYCZENIA NA | ŚW. WALENTEGO     |
| NASZE DZIEC | CKO               |
| NASZA RODZ  | INA               |
| ZWIEDZANIE  |                   |
| WAKACJE     |                   |
| WSPOMNIEN   | IA ZE SZKOŁY      |
| ŻYCZENIA ŚW | VIĄTECZNE         |
| SPORT       |                   |
| ŚLUB        |                   |
|             |                   |

W odtwarzaczu DVD odtwórz płytę DVD utworzoną z listy odtwarzania z tytułami.

Jeśli połączysz to urządzenie z nagrywarką DVD (opcjonalną), tytuł nie zostanie odtworzony.

 Aby dodać tytuł do już utworzonej listy odtwarzania, skorzystaj a następujących wskazówek.